## RÉSERVATION DES RESTAURANTS AU TÉLÉPHONE

## ATTENTION : bien faire la distinction entre LE RESTAURANT DU LYCEE (Atelier, Fabrique, Olivier, Brasserie) ET LE RESTAURANT DE L'HÔTEL ⇒ Plusieurs restaurants MAIS 1 fiche de réservation commune (jaune pour le déjeuner, verte pour le diner)

<u>1 - Restaurant du lycée</u> : logiciel EURESTO

- > Identifier le repas : attention le diner (soir) n'est pas possible au restaurant du lycée SAUF exception repas spéciaux => se munir de la fiche de réservation jaune (midi = déjeuner) ou verte (soir = diner)
- > Regarder la disponibilité sur Euresto => à la date souhaitée regarder dans le cadre en haut à droite si l'Atelier ou Fabrique ou Olivier ou Brasserie sont ouverts et si la classe et le menu sont bien renseignés => en l'absence d'information ou si noté FERMÉ => répondre au client que ce n'est pas possible à cette date
- > Attention au nombre de couverts => si supérieur à 10 voir avec le professeur
- Renseigner la fiche de réservation manuscrite au téléphone avec le client => ne pas oublier le\N° de téléphone portable + penser à reformuler
- > Une fois raccroché renseigner la réservation sur Euresto => à la date souhaitée => cliquer sur en bas de la fenêtre pour faire apparaitre une fiche de réservation

|                                       | Création nouvelle réservation                              | L'ATELIER MIDI Quvert                                                                  |                 |
|---------------------------------------|------------------------------------------------------------|----------------------------------------------------------------------------------------|-----------------|
|                                       | Créée le 13/09/2019 16:55:28                               | classe : 1T2<br>Menu : gaspacho : escalope milanaise : tarte aux nommes vérifier le re | 2pas (déjeuner, |
| <u>Cliquer sur la zone NOM</u> => une | Réservation pour le 13/09/19 15 Midi Soir 🚽                | i3e diner) et sais                                                                     | sir le nombre   |
| fenêtre apparait dans laquette il     | Arrivée à 12:30 Vendredi 13 Septem                         | 2019 de couverts                                                                       |                 |
| faut saisir les premières lettres 🕇   | Nivesu Confirmé                                            |                                                                                        |                 |
| du nom => vérifier si le client       | Recherche nom                                              | Recherche: Qualité contact Type Mode recherche                                         |                 |
| existe déjà dans la liste si oui le   | Adresse Tál/Mail Infos/Comment                             | [F5] actualisation recherche nom                                                       |                 |
| sélectionner sinon le créer en        | Civilité <aucun(e)> • Qualité Anciens Clients •</aucun(e)> | $\operatorname{souvert}(s) \triangleleft 0$                                            |                 |
| cliquant sur Nouveau Contact (+       | Nom                                                        | ABLEA5                                                                                 |                 |
| renseigner son N° de tel)             | Prén.                                                      | éservé L'atelier 🔹                                                                     |                 |
|                                       | Adr.1                                                      | titulé                                                                                 |                 |
|                                       | Adr.2                                                      | ommentaire                                                                             |                 |
|                                       | Adr.3                                                      |                                                                                        |                 |
|                                       | Cp                                                         |                                                                                        |                 |

Valider la réservation en cliquant sur 🌌 puis donner la fiche de réservation au professeur afin qu'il la signe et la vérifie puis la classer dans le  $\geq$ classeur correspondant

## <u>2 - Le restaurant de l'hôtel de Guyenne</u> : logiciel ZEPHYR

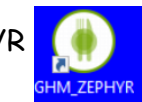

- > Identifier le repas (déjeuner midi ou diner soir) => se munir de la fiche de réservation jaune (déjeuner) ou verte (diner)
- Regarder la disponibilité à la date souhaitée sur Zéphyr => ATTENTION au nbre de couverts MAXIMUM et/ou infos spéciales renseignées sur Table 0
  - => ATTENTION au nbre total de couverts déjà réservé dans la zone en bas de l'écran

Rq : pour avancer le calendrier => cliquer sur le mois => puis sur le jour souhaité

- Attention au nombre de couverts demandé => si supérieur à 10 voir avec le professeur
- Renseigner la fiche de réservation manuscrite au téléphone avec le client => ne pas oublier le N° de téléphone portable et l'adresse email + penser à reformuler
- Une fois raccroché renseigner la réservation sur
  Zéphyr => sélectionner la plage horaire\* (midi ou soir)
  sur la première table disponible (à partir de Table2)
  puis clic droit pour ajouter une fiche de réservation :
  - saisir les premières lettres du nom => vérifier si le client existe déjà dans le cardex => si oui le reprendre
  - renseigner le N° de tel, l'email, le CP (mettre l'étoile \*), le nbre de couverts
  - valider la réservation en cliquant sur V

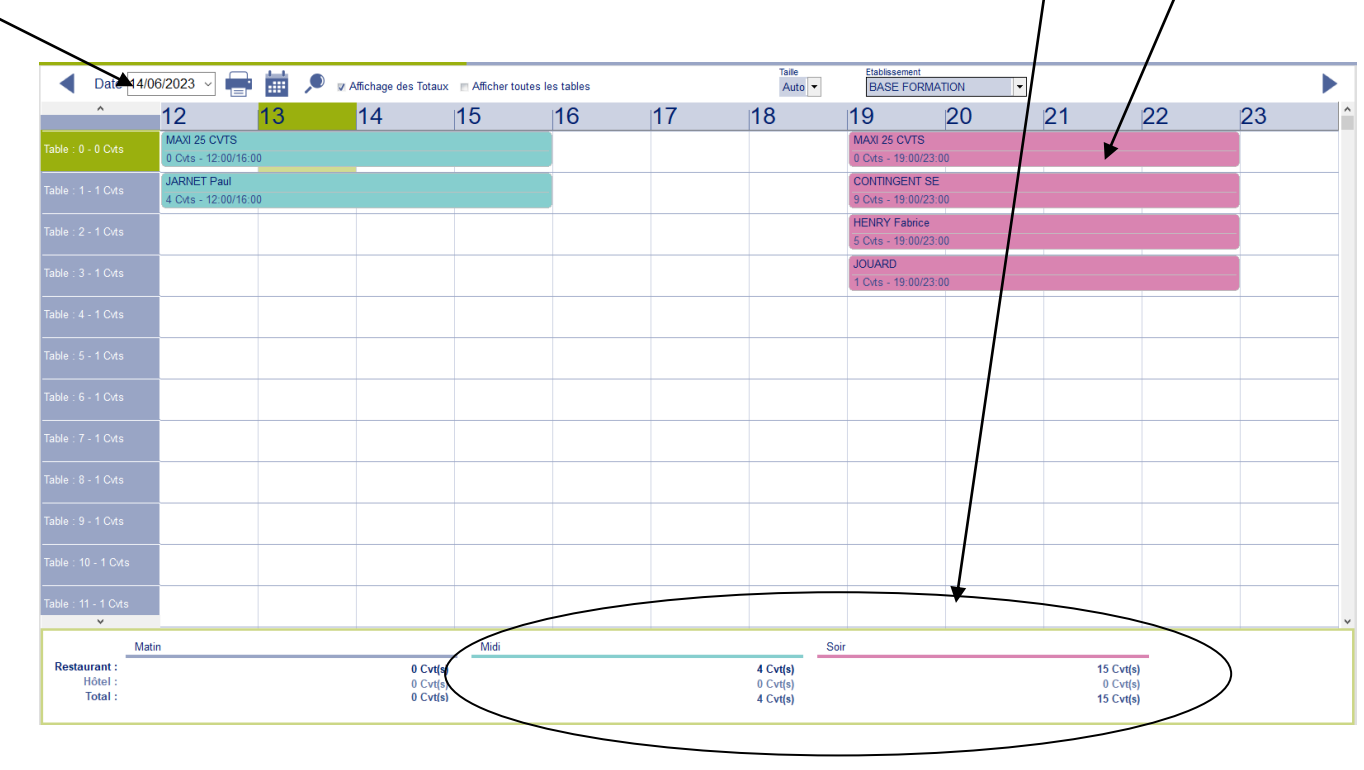

> Donner la fiche de réservation au professeur afin qu'il la signe et la vérifie puis la classer dans le classeur correspondant.

Remarque : dans le cas d'une soirée étape, pas de fiche de réservation manuscrite => sur Zéphyr créer la réservation en rappelant le client dans le cardex + noter le N° de # et SE en commentaires ET diminuer le contingent de 10 couverts réservés aux soirées étapes (Table1)

\*Respecter les règles de saisie des réservations :

- Plage horaire du déjeuner : 12h => 15h
- Plage horaire du diner : 19h => 22h